## [VIDEO] Center Daily Attendance/Served Meals

Last Modified on 09/27/2023 4:11 pm

You can record Daily Attendance and Meal Counts for any selected center, if needed.<sup>CDT</sup> Note that at **Step 4** these are the same steps a center would follow to record attendance and meal counts themselves.

Watch the video below, or scroll down for step-by-step instructions.

- 1. From the menu to the left, click Menus/Attendance.
- 2. Click Center Daily Attendance/Served Meals.
- 3. Select the center you are entering data for in the top right drop down .
- 4. Make sure the correct date, classroom, and meal are selected at the top.

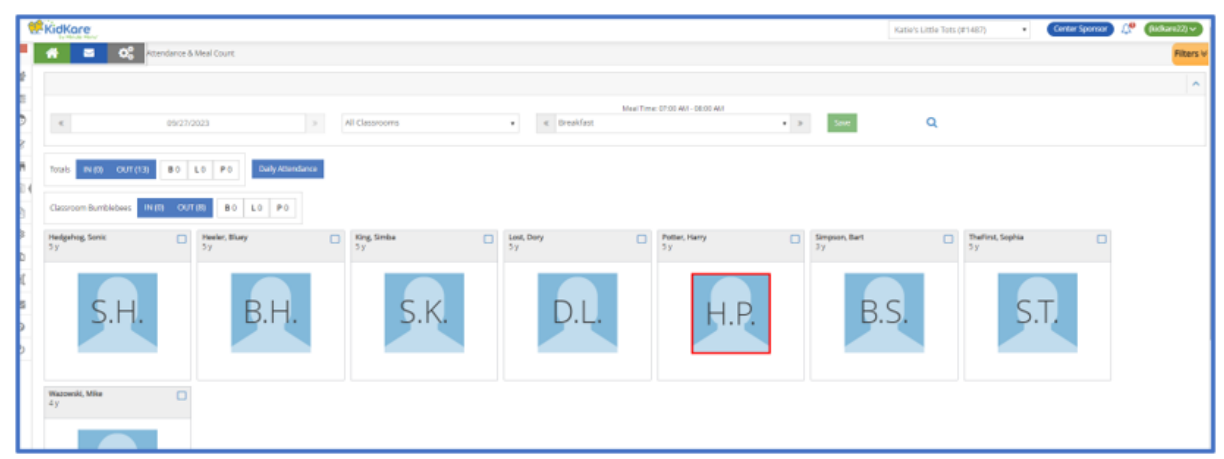

5. Check the box next to each participant's name to mark attendance.

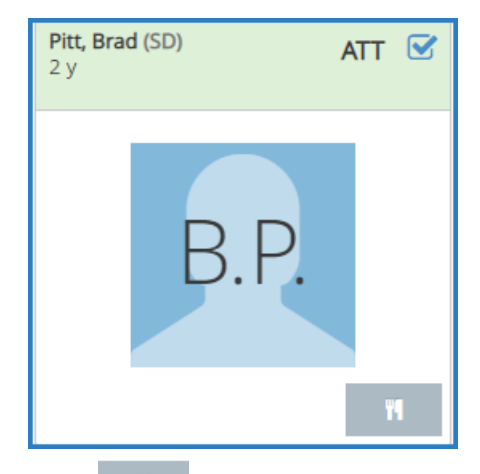

6. Click to record a meal count. A participant must be marked in attendance before you can access this option. If individual infant menu reporting is enabled, the Infant Menu pop-up opens. For more information, see **Record Individual Infant Menus**.

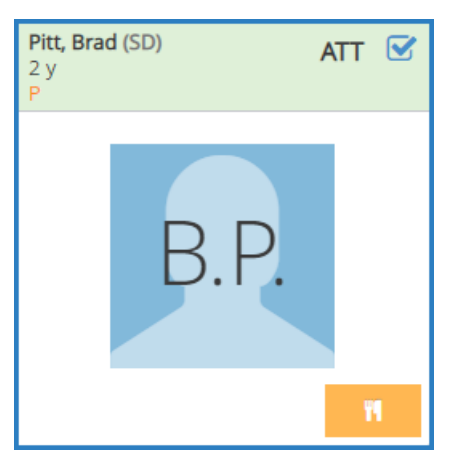

Note that participants with special diets or allergies noted on their record display with a red outline around their photo.